# 请参考下面的步骤来更新您的TI账号邮箱地址

### 1) 打开TI官网, 登录您的TI账户。 https://www.ti.com.cn/ 🛛 🔒 https://www.ti.com.cn $(\leftarrow) \rightarrow \times \bigcirc$ ⊻ II\ 🗉 ⊖ 🖪 🦘 : 器 90% … ☆ 😤 B 🔢 D 🖄 K 🕹 C 🕹 E 🕹 J 🖸 NS 餋 OS 🕹 EZE 🤚 RD 餋 Pks 🌵 Mark 🌵 CAD 🤚 Sale 🧰 PL 🏘 WB 🗇 PL1 💯 Book 🌐 VIP 📴 Email 🚸 S 🦑 M 🚸 END 🕀 help 🛅 TI 📎 🗋 Mobile Bookmar 打开TI官网 一 🔱 Texas Instruments 搜索 Q Login / Register 🕀 English 🛩 India 🛩 USD 🛩 登入您的TI账户 产品 应用 设计资源 质量和可靠性 支持与培训 关于TI Ξ 让电动汽车充电更快速、 更安全且更智能 芯科技戰能中国新基建 了解详情 <

2) 点击账户下拉菜单中的 'myTI账户', 然后点击'个人资料与安全'栏目下的'更改电子邮件地址'。

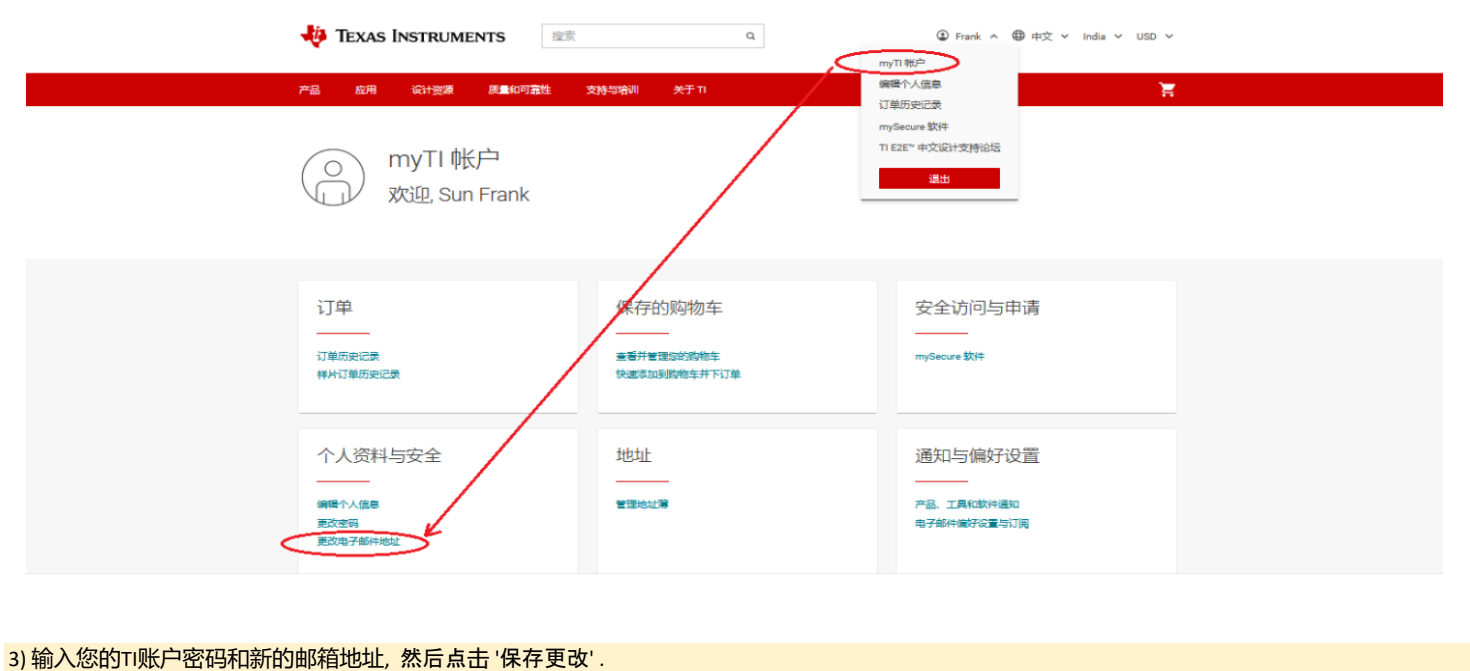

|   | 💠 Texas Instruments 🗈                                                                 | e奔 Q                                                 | ④ Frank ヾ ⊕ 中文 ヾ India ヾ USD ヾ |  |
|---|---------------------------------------------------------------------------------------|------------------------------------------------------|--------------------------------|--|
|   | 产品 应用 设计资源 质量和可靠性                                                                     | 支持与培训 关于 TI                                          | Ξ.                             |  |
| ( | 11 主页 / myT W/P<br>编辑电子邮件地址<br>在您点击"保存"后,我们来向您的新电子邮件地址送一<br>3 分算语<br>型前数码             | 39电子邮件,如杨喜要点击读电子邮件中的脑梯并完成量费,以此验证<br><b>—— 输入账号密码</b> | 经的新电子邮件。                       |  |
|   | 総約47/9 163@icloud.com<br>・新电子部件地址<br>= fgvip@126.com<br>・ 続以电子部件地址<br>= fgvip@126.com | —— 输入新的邮件地址,<br>例如,带有公司后缀的邮箱地址,                      | 或者大学邮箱地址。                      |  |

4) 完成新的邮箱地址验证并使用新的邮箱地址重新登录。

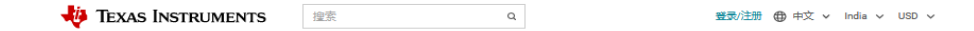

Ē

产品 应用 设计资源 质量和可靠性 支持与培训 关于 TI

#### TI 主页 > myTI 帐户

myTI 帐户

### 此 My TI 帐户的电子邮件地址已更改。

清完成您的帐户设置:

验证电子邮件已发送至 sfgvip@126.com

如果几分钟后您仍然看不到此邮件,请检查您的垃圾邮件文件夹

#### 看不到电子邮件?

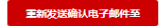

也可將确认电子邮件发送至下方列出的其他地址。 (该地址将成为您的登录电子邮件地址)

电子部件地址 电子邮件地址 确认电子邮件地址 确认电子邮件地址

## 发送